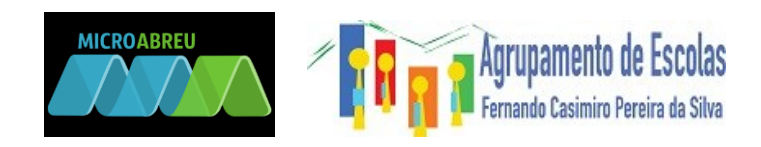

# **MANUAL RESUMIDO**

## PARTE A - ACESSO À PLATAFORMA GIAE

 Aceda ao link <u>http://193.236.94.85</u> (ou através do link externo presente na plataforma da escola em <u>http://ebifc-m.ccems.pt</u>);

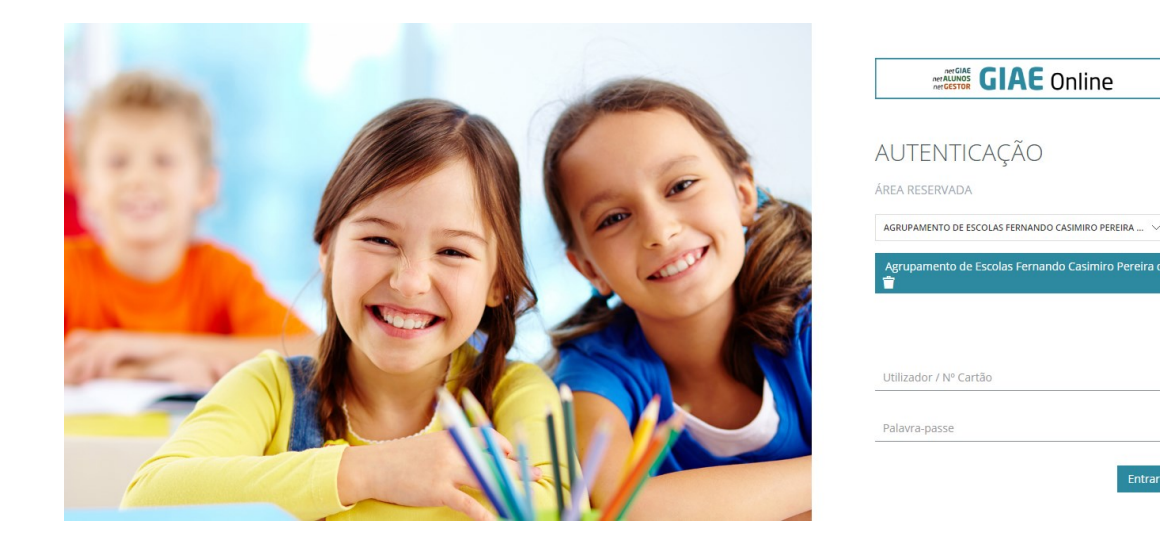

- Introduzir no campo utilizador o n.º do cartão do aluno (p.e. a1111) caso se trate de um acesso para alunos OU o n.º do cartão com "ee" em vez de "a", caso se trate de um encarregado de educação (p.e. ee1111);
- Introduzir no campo Palavra-passe o código distribuído no primeiro dia de aulas;

Nota: A especificação diferenciada para alunos e EE em relação ao n.º do cartão foi introduzida no sistema na atualização de 26/09/2017

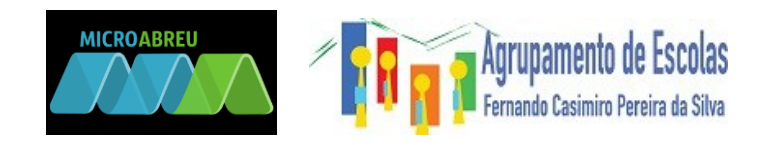

## PARTE B – UTILIZAÇÃO DO NETGIAE

| GIAE            |   | ANO ESCOLAR 2017/2018 |   |
|-----------------|---|-----------------------|---|
| net <b>GIAE</b> |   | Início                |   |
| Início          |   | Bem-vindo ao netGIAE. |   |
| Meu Menu        | + | Início                |   |
| Refeições       | + |                       | 0 |
| Escola          | + | Padida da zamião      | ^ |
| Mensagens       |   | 28-09-2017            |   |
|                 |   |                       |   |
|                 |   |                       |   |
|                 |   |                       |   |
|                 |   | *                     | - |
|                 |   |                       |   |

No NetGiae é possível:

- Meu Menu
  - o Cartão
    - Consultar o saldo do cartão (para alunos da escola sede);
    - Consultar os movimentos do aluno nos diferentes setores da(s) escola(s) de acordo com a especificidade de cada escola do AEFCPS;
    - Limitar consumos nos diferentes setores (para alunos da escola sede);

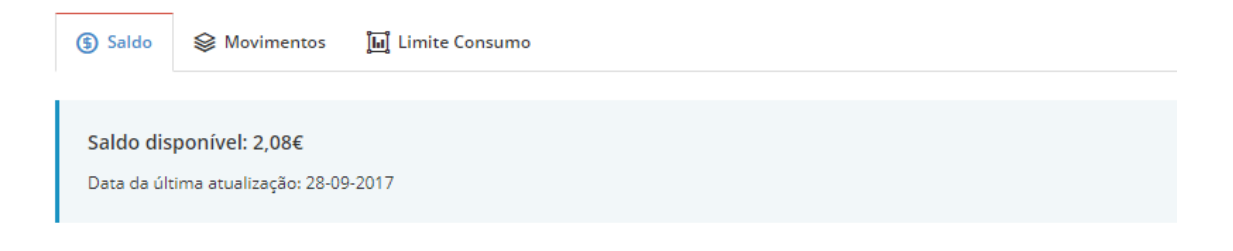

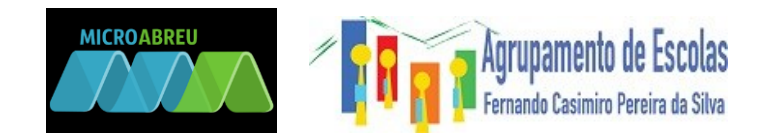

- Caderneta
  - Verificar as Ocorrências (apenas depois da 1.ª intercalar);
  - Consultar as medidas aplicadas ao aluno (apenas depois da 1.ª intercalar);

| 🏠 Medidas      | Ocorrências               |
|----------------|---------------------------|
| Selecione um s | separador para continuar. |
|                |                           |

- Turma
  - Conhecer o nome dos professores;
  - Consultar as disciplinas e respetivos docentes;
  - o Observar a listagem de alunos da turma;
  - o Consultar o horário da turma;
  - Consultar as classificações (quando disponíveis);
  - Verificar a assiduidade (faltas) do respetivo educando e permite justificar as faltas do educando mediante apresentação do

documento suporte caso aplicável;

- o Consultar os sumários da turma a cada disciplina;
- Verificar a data dos testes de avaliação;

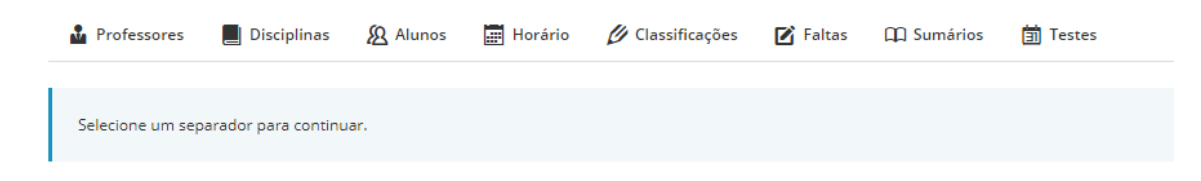

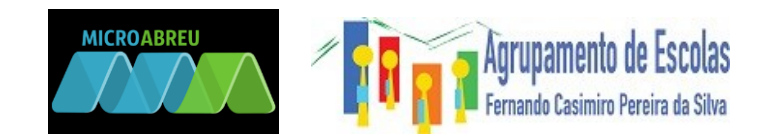

- Portaria
  - Verificar a hora de entrada;
  - Observar os movimentos de entrada e saída de portaria;
  - Visualizar a hora de saída;

| Q P   | esquisa                   | •           |
|-------|---------------------------|-------------|
| Data: |                           |             |
|       | 28-09-2017 até 28-09-2017 |             |
|       |                           | O Atualizar |

(pode escolher a data ou o intervalo de datas)

- Processo Individual
  - Identificação;
  - Dados complementares;
  - Filiação;
  - Encarregado de educação;
  - Documentos;
  - Arquivo;

(O EE pode preencher alguns dados em falta ou alterar outros que não estejam corretos. Contudo, mesmo após a submissão da alteração, estas modificações apenas ficarão válidas após aceitação dos serviços)

- Códigos
  - Alterar códigos

| Palavra-passe (E.E.)        |                            |                                 |
|-----------------------------|----------------------------|---------------------------------|
| Palavra-passe Atual (E.E.): | Nova Palavra-passe (E.E.): | Confirmar Palavra-passe (E.E.): |
|                             |                            | Guardar                         |

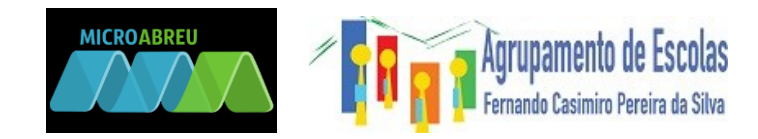

- Ementas
  - Consulta de ementar com disponibilização do valor calórico;

| Setor: Refeitorio                                        |                |
|----------------------------------------------------------|----------------|
| Refeição: Almoço - Carne                                 | Valor Calórico |
| Sopa: Creme couve flor                                   | 141.00 Kca     |
| Prato: Carne de porco de tomatada c/cogumelos e macarrão | 161.00 Kca     |
| Vegetais Salada de alface, pepino e cenoura              | 0.00 Kca       |
| Sobremesa: Fruta da época                                | 0.00 Kca       |
| Pão: Pão de mistura                                      | 0.00 Kca       |
|                                                          | 302.00 Kca     |

### • Aquisição de refeições (apenas para a escola sede);

Nesta opção poderá adquirir as refeições para os próximos dias. Sempre que a refeição é adquirida para além do período limite definido pela escola, ao preço da refeição acresce o valor da taxa adicional. O valor total da refeição é apresentado no momento da compra e debitado na conta-cartão do utente após confirmação da operação.

Saldo disponível no cartão: 2,08€

| Refeitorio 🔻                                 | <                          |     |     | Setembro 201 | 7   |     | >          |
|----------------------------------------------|----------------------------|-----|-----|--------------|-----|-----|------------|
|                                              | Dom                        | Seg | Ter | Qua          | Qui | Sex | Sab        |
| CARRINHO DE COMPRAS<br>0 Refeições           |                            |     |     |              |     | 1   | 2          |
|                                              | 3                          | 4   | 5   | 6            | 7   | 8   | 9          |
|                                              | 10                         | 11  | 12  | 13           | 14  | 15  | 16         |
| •••                                          | 17                         | 18  | 19  | 20           | 21  | 22  | 23         |
| Ver Carrinho                                 | 24                         | 25  | 26  | 27           | 28  | 29  | 30         |
| Prato Carne (302.00 kcal)                    |                            |     |     |              |     |     | 29-09-2017 |
| (S) Almoço   <b>Preço:</b> 1.46€ - <b>Ta</b> | xa:0.30€ - <b>Total:</b> 1 | 76€ |     |              |     |     | <u>بن</u>  |

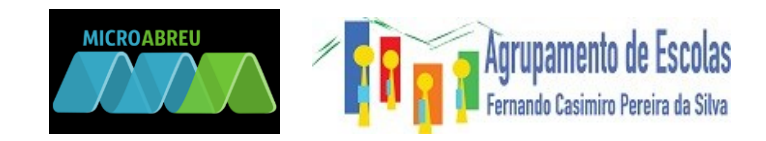

Para adquirir uma refeição deverá seguir os passos seguintes:

- Averiguar se tem saldo disponível (os alunos do escalão A não precisam de saldo);
- Clicar no dia do calendário para o qual pretende adquirir senha e adicionar ao cesto:

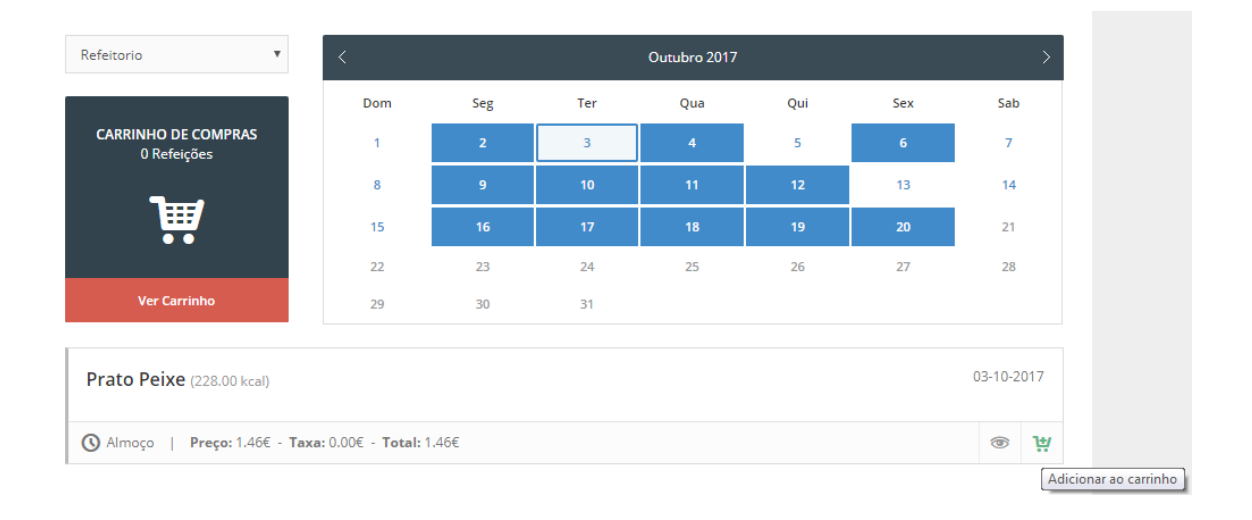

| Refeitorio 🔻                                | <                                 |      |     | Outubro 2017 |     |     | >           |
|---------------------------------------------|-----------------------------------|------|-----|--------------|-----|-----|-------------|
|                                             | Dom                               | Seg  | Ter | Qua          | Qui | Sex | Sab         |
| CARRINHO DE COMPRAS<br>1 Refeições          | 1                                 | 2    | 3 🎽 | 4            | 5   | 6   | 7           |
|                                             | 8                                 | 9    | 10  | 11           | 12  | 13  | 14          |
|                                             | 15                                | 16   | 17  | 18           | 19  | 20  | 21          |
|                                             | 22                                | 23   | 24  | 25           | 26  | 27  | 28          |
| Ver Carrinho                                | 29                                | 30   | 31  |              |     |     |             |
| Prato Peixe (228.00 kcal)                   |                                   |      |     |              |     |     | 03-10-2017  |
| S Almoço   <b>Preço:</b> 1.46€ - <b>Tax</b> | <b>a:</b> 0.00€ - <b>Total:</b> 1 | .46€ |     |              |     |     | <u>با</u> ھ |

#### Para anular faça cancelar ou clique no cesto a vermelho na linha de compra

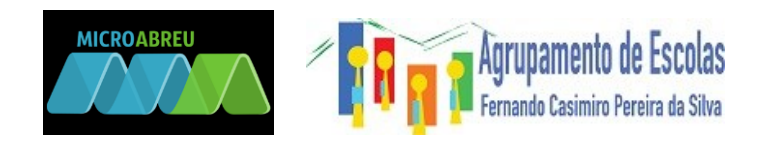

 Clique em "ver carrinho" e confirme a compra através da introdução da respetiva palavra-passe;

|                                    | Dom | Seg | Ter | Qua | Qui | Sex | Sab |
|------------------------------------|-----|-----|-----|-----|-----|-----|-----|
| CARRINHO DE COMPRAS<br>1 Refeições | 1   | 2   | 3 🕅 | 4   | 5   | 6   | 7   |
| •                                  | 8   | 9   | 10  | 11  | 12  | 13  | 14  |
|                                    | 15  | 16  | 17  | 18  | 19  | 20  | 21  |
|                                    | 22  | 23  | 24  | 25  | 26  | 27  | 28  |
| Ver Carrinho                       | 29  | 30  | 31  |     |     |     |     |

| Carrinio de compras |                |                  |       |
|---------------------|----------------|------------------|-------|
| Data                | Descrição      | Valor            |       |
| 03-10-2017          | Almoço - Peixe | 1.46€            | ×     |
|                     |                | Total líquido    | 1.46€ |
|                     |                | I.V.A.:          | 0€    |
|                     |                | Total c/ I.V.A.: | 1.46€ |
|                     |                | C C              |       |
|                     |                | Confirm          | ar    |

• Consultar refeições servidas ao aluno:

| <sup>p</sup> esquisa: |                 |                    |                    |         |    |                                            |   |
|-----------------------|-----------------|--------------------|--------------------|---------|----|--------------------------------------------|---|
|                       | Q               |                    |                    |         |    |                                            |   |
| Data                  | ^ Refeição      | Setor Conta        | \$                 | Servida | \$ | Data/Hora                                  | ; |
|                       |                 | Não existe informa | ição para apresent | tar!    |    |                                            |   |
|                       | 0 de 0 registes |                    |                    |         | D  | in dia dia dia dia dia dia dia dia dia dia | ú |

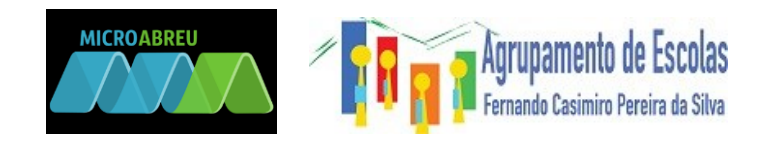

- Escola
  - Atendimento;
  - Informações;
  - o Contactos;
- Mensagens

O menu mensagens serve para trocar mensagens com qualquer membro das equipas educativas.

Estas mensagens ficam arquivadas no servidor da escola.

A aplicação permite a procura do elemento das equipas que pretender. Nesta fase apenas são permitidas trocas de mensagens com o diretor de turma respetivo;

| Rensagens Ativas | Mensagens Arquivadas |              |   |
|------------------|----------------------|--------------|---|
|                  |                      |              |   |
|                  |                      | Nova Mensage | m |
| Pesquisa:        |                      |              |   |
|                  | Q                    |              |   |
| Mansagans        |                      | ^            | _ |
| wensagens        |                      | ~            |   |

Escolha ou digite nas abas:

- Tipo de mensagem;
- Assunto;
- Selecione o destinatário;
- Passe esse destinatário de Pesquisa para Destinatário através das setas > ou >>;
- Termine clicando em criar.

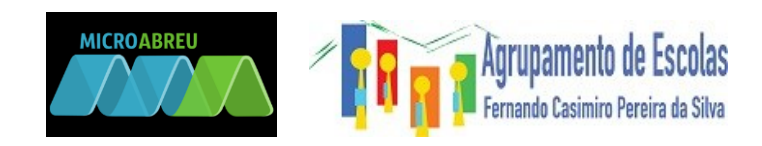

| Tipo de mensagem            |   |                |   |
|-----------------------------|---|----------------|---|
| Reunião 🔻                   |   |                |   |
| Assunto:                    |   |                |   |
| Pedido de reunião           |   |                |   |
|                             |   |                |   |
| Tipo de destinatário:       |   |                |   |
| Docentes v                  |   |                |   |
| Pesquisa:                   |   | Destinatários: |   |
| f1300                       | x | Filtro         | x |
|                             | * |                |   |
| †13000 - inforabreu (13000) |   | >>             | * |
| 113000 - inforabreu (13000) |   | **             | * |

| issunto:             |   |     |                             |            |
|----------------------|---|-----|-----------------------------|------------|
| Pedido de reunião    |   |     |                             |            |
|                      |   |     |                             |            |
| ipo de destinatário: |   |     |                             |            |
| Docentes 🔻           |   |     |                             |            |
| esquisa:             |   |     | Destinatários:              |            |
| f1300                | x |     | Filtro                      | x          |
|                      | × | < < | f13000 - inforabreu (13000) |            |
| riar Evento<br>Não   | Y |     |                             |            |
|                      |   |     |                             |            |
|                      |   |     |                             | Criar Fech |

Em caso de dúvida contacte a escola pelo telefone 243 999 180 ou através do email <u>aefcps@aefcps.pt</u>.

Na próxima semana serão enviados os dados para pais e EE dos alunos de CEME, CEPR e ASS.